# AURATON HYDRONIC

# POMPA CIEPŁA POWIETRZE-WODA TYPU SPLIT

JEDNOSTKA WEWNĘTRZNA

MODEL:

HYDRONIC-8KW HYDRONIC-12KW HYDRONIC-16KW

> Instrukcja obsługi sterownika przewodowego z ekranem dotykowym

Ten przewodowy sterownik służy do komunikacji z płytą główną systemu, kontrolowania stanu pracy systemu za pomocą klawiszy dotykowych oraz wyświetlania stanu pracy całego systemu na ekranie LCD.

W pierwszej minucie po włączeniu zasilania sterownik przewodowy i płyta główna sprawdzą, czy komunikacja przebiega pomyślnie. Jeśli komunikacja nie powiedzie się, główna płyta sterująca (30 sekund) i sterownik przewodowy zaalarmują o błędzie komunikacji. Jeśli później komunikacja zakończy się sukcesem, alarm o błędzie zostanie przerwany i przywrócone zostanie sterowanie.

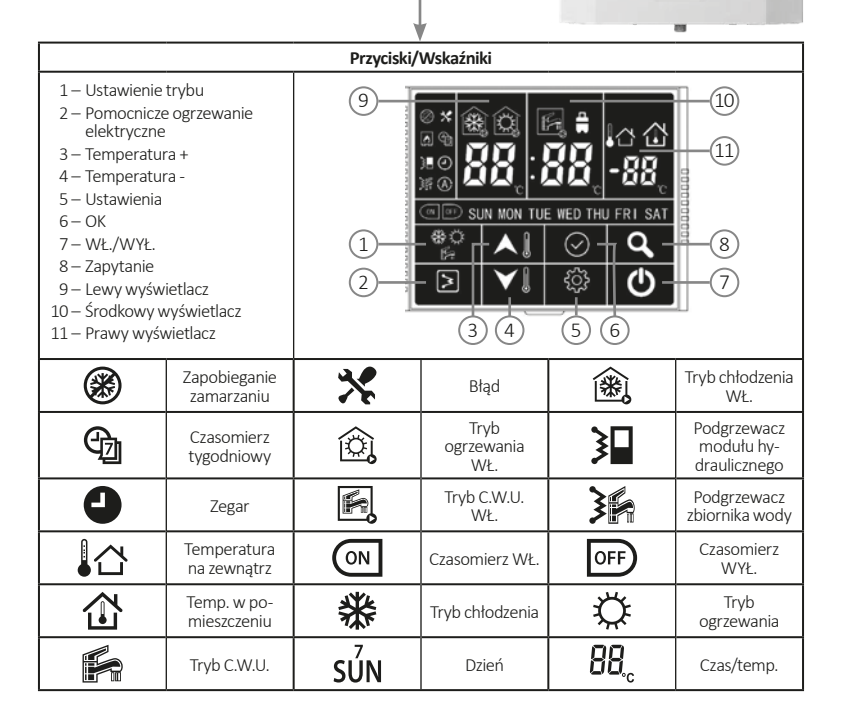

GEHV

6

#### Uwagi dotyczące warunków użytkowania:

- 1. Zasilanie: AC 220 V ±30 %, płyta główna modułu hydraulicznego zasila sterownik przewodowy.
- 2. Temperatura środowiska pracy: -30 °C +50 °C.
- 3. Względna wilgotność w środowisku pracy: 10 % 95 %.
- 4. Naciśnij dowolny przycisk, gdy ekran jest wyłączony, aby właczyć ekran.

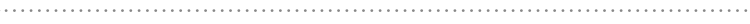

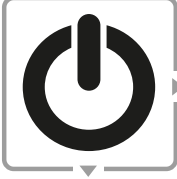

WŁ./WYŁ.

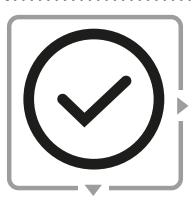

Naciśnij ten przycisk, aby włączyć/wyłączyć urządzenie.

#### Naciśnij ten przycisk, aby wrócić do głównego menu.

Naciśnij 🕗, aby potwierdzić ustawienia, zamknąć wszystkie ustawienia lub zapytania i wrócić do głównego menu.

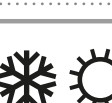

#### 1. Gdy tryb C.W.U. jest WYŁ.

Naciśnij ten przycisk, aby wybrać tryb.

Gdy główne menu jest włączone naciśnij przycisk <sup>(\*)</sup> Model wyłącznie z ogrzewaniem: na sterowniku przewodowym można wybrać tylko tryb ogrzewania; Model z pompą ciepła: można wybrać ogrzewanie –

chłodzenie – ogrzewanie.

#### 2. Gdy tryb CWU jest WŁ.

Gdy główne menu jest włączony naciśnij przycisk <sup>\*</sup> Model wyłącznie z ogrzewaniem: na sterowniku przewodowym można wybrać tylko tryb ogrzewania, tryb C.W.U. oraz tryb ogrzewanie + C.W.U.;

**Model z pompą ciepła:** można wybrać ogrzewanie -C.W.U.-chłodzenie - chłodzenie + C.W.U.-ogrzewanie + C.W.U.-ogrzewanie.

ОК

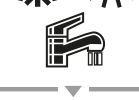

TRYB

#### 3. Tryb sterylizacji

Naciśnij i przytrzymaj <sup>(\*)</sup>, aż ikona podgrzewacza zbiornika wody wyświetli 5S i włączony zostanie tryb sterylizacji wysoką temperaturą (tryb C.W.U. lub chłodzenie/ogrzewanie + tryb C.W.U.).

#### UWAGA:

- Model tylko z ogrzewaniem lub model z pompą ciepła wybiera się pokrętłem SW2\_1 na płytce drukowanej modułu hydraulicznego. Fabrycznie ustawiony jest model z pompą ciepła.
- Tryb ciepłej wody użytkowej wybierany jest pokrętłem SW2\_4 na płytce drukowanej modułu hydraulicznego. Fabrycznie ustawiony jest z trybem CWU.

# Q

Zapytanie

#### Naciśnij ten przycisk, alby sprawdzić dane.

Naciśnij **Q**, aby przejść do menu zapytania, naciśnij **O** i przytrzymaj lub nie wykonuj żadnej czynności przez 5 sekund, aby wyjść z menu zapytania i wrócić do menu głównego.

Naciśnij 🔺 🕽 w menu zapytania, aby wyświetlone zostały kolejno następujące dane:

- 1. Ts1: Ustawienie temperatury wody po stronie chłodzenia lub grzania;
- 2. Ts2: Ustawienie temperatury ciepłej wody użytkowej;
- 3. Tw\_in: Temperatura wody na wejściu do wymiennika ciepła;
- 4. Tw\_out: Temperatura wody na wyjściu z wymiennika ciepła;
- 5. T1: Temperatura wody na wyjściu z modułu hydraulicznego;
- 6. T4: Temperatura otoczenia;
- T6: Temperatura wykryta przez czujnik sterownika przewodowego;
- 8. T7: Temperatura zbiornika wody
- 9. Wydajność modułu hydraulicznego;
- 10. Zapotrzebowanie na moc roboczą modułu hydraulicznego;
- 11. Moc pompy wodnej.

#### UWAGA:

- Gdy moduł hydrauliczny SW2\_4 jest włączony: wybierz opcję bez funkcji ciepłej wody użytkowej, Ts2 i T7 pokażą 0.
- Jedna jednostka mocy odpowiada 0,1 KM. Na przykład dla modułu hydraulicznego 5KM parametr kontroli punktowej nr 9 powinien wynosić 50.

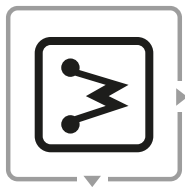

Pomocnicze ogrzewanie elektryczne

#### Naciśnij ten przycisk, aby włączyć/wyłączyć podgrzewacz.

Naciśnij , gdy w głównym menu włączony jest tryb ogrzewania lub włączony jest tryb ogrzewania z czasomierzem. Wyświetli się ikona podgrzewacza modułu hydraulicznego . Po ponownym naciśnięciu przycisku , ikona podgrzewacza modułu hydraulicznego zgaśnie.

Naciśnij 🔊, gdy w głównym menu włączony jest tryb ciepłej wody użytkowej lub włączony jest tryb ciepłej wody użytkowej z czasomierzem.

Wyświetli się ikona podgrzewacza zbiornika wody 🖳 Po ponownym naciśnięciu przycisku 河 ikona podgrzewacza zbiornika wody 🚰 zgaśnie.

Naciśnij i przytrzymaj 🔊, a główne menu wyświetli "dF" przez 5 sekund, jest to funkcja wymuszonego odmrażania jednostki zewnętrznej. Poczekaj 5 sekund na automatyczne wyjście z tego menu.

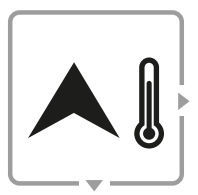

Temperatura +

#### Naciśnij ten przycisk, aby ustawić temperaturę i czas.

#### Ustawienie temperatury.

Naciśnij pierwszy raz A w głównym menu w trybie chłodzenia i ogrzewania, aby wprowadzić temperaturę chłodzenia lub grzania **Ts1**;

Naciśnij pierwszy raz ▲ 🕽 w trybie ciepłej wody użytkowej, aby wprowadzić temperaturę ciepłej wody użytkowej **Ts2**;

Naciśnij A J, aby zwiększyć ustawioną temperaturę o 1 °C. Gdy zadana temperatura osiągnie najwyższą wartość, po ponownym wciśnięciu przycisku ustawienie temperatury nie ulegnie zmianie.

W trybie łączonym ciepłej wody użytkowej i chłodzenia (ogrzewania), po naciśnięciu i po raz pierwszy, temperatura wody zacznie migać i wyświetli się menu ustawienia temperatury chłodzenia lub grzania **Ts1**. Naciśnij 🕑 lub nie wykonuj żadnej czynności przez 5 sekund, a temperatura zbiornika wody zacznie migać i wyświetli się menu ustawienia temperatury ciepłej wody użytkowej **Ts2**. Naciśnij przycisk 🕥 lub nie wykonuj żadnej czynności przez 5 sekund, a następnie wyjdź z menu ustawiania temperatury.

W trybie łączonym ciepłej wody użytkowej i chłodzenia (ogrzewania), naciśnij i przytrzymaj przez 5 sekund **A )**, aby wejść do menu ustawienia temperatury w aktualnym trybie pracy. Naciśnij O lub nie wykonuj żadnej czynności przez 5 sekund, aby wyjść z menu ustawienia temperatury.

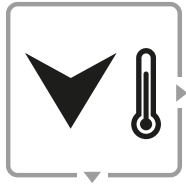

Temperatura -

#### Naciśnij ten przycisk, aby ustawić temperaturę i czas.

#### Ustawienie temperatury.

Naciśnij pierwszy raz **V** w głównym menu w trybie chłodzenia i ogrzewania, aby wprowadzić temperaturę klimatyzacji **Ts1**;

Naciśnij pierwszy raz V 🕽 w trybie ciepłej wody użytkowej, aby wprowadzić temperaturę ciepłej wody użytkowej **Ts2**;

Naciśnij **V** ), aby zmniejszyć ustawioną temperaturę o 1 °C. Gdy zadana temperatura osiągnie najniższą wartość, po ponownym wciśnięciu przycisku ustawienie temperatury nie ulegnie zmianie.

W trybie łączonym ciepłej wody użytkowej i chłodzenia (ogrzewania), po naciśnięciu V po raz pierwszy, temperatura wody zacznie migać i wyświetli się menu ustawienia temperatury chłodzenia lub grzania **Ts1**. Naciśnij przycisk O lub nie wykonuj żadnej czynności przez 5 sekund, a temperatura zbiornika wody zacznie migać i wyświetli się menu ustawienia temperatury ciepłej wody użytkowej **Ts2**. Naciśnij przycisk O lub nie wykonuj żadnej czynności przez 5 sekund, a następnie wyjdź z menu ustawiania temperatury.

W trybie łączonym ciepłej wody użytkowej i chłodzenia (ogrzewania), naciśnij i przytrzymaj przez 5 sekund  $\checkmark$  ), aby wejść do menu ustawienia temperatury w aktualnym trybie pracy.

Naciśnij  $\bigotimes$  lub nie wykonuj żadnej czynności przez 5 sekund, aby wyjść z menu ustawienia temperatury.

#### UWAGA – Wyświetlacz:

- W trybie ciepłej wody użytkowej: W stanie czuwania lewy wyświetlacz pokazuje temperaturę wody na wyjściu T1 modułu hydraulicznego, a środkowy wyświetlacz pokazuje temperaturę T7 zbiornika wody. Podczas ustawiania temperatury, lewy wyświetlacz pokazuje temperaturę nastawy wody po stronie chłodzenia lub grzania Ts1, a środkowy wyświetlacz pokazuje temperaturę nastawy ciepłej wody użytkowej Ts2.
- Bez trybu ciepłej wody użytkowej: W stanie czuwania i ustawienia temperatury lewy wyświetlacz pokazuje temperaturę wody na wyjściu T1 modułu hydraulicznego, a środkowy wyświetlacz pokazuje ustawienie temperatury wody Ts1 po stronie chłodzenia lub grzania.

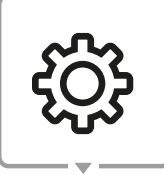

Ustawienia

#### Naciśnij ten przycisk, aby ustawić różne funkcje.

#### 1. Zegar.

Krótkie naciśnięcie przycisku 🔅 spowoduje miganie ikony zegara (). Gdy ikona zegara miga, krótkie naciśnięcie Spowoduje wyświetlenie czasu z prawej strony, ikona zegara zacznie świecić nieprzerwanym światłem, a po 10 sekundach nastąpi wyjście z ustawienia;

Aby wejść do menu ustawienia czasu należy nacisnąć i przytrzymać przycisk 🔗, gdy ikona zegara miga.

#### 2. Czasomierz tygodniowy.

Naciśnij przycisk 🔅 dwukrotnie, a czasomierz tygodniowy 🔁 zacznie migać; Gdy ikona czasomierza tygodniowego miga, naciśnij przycisk 🕗, aby wejść do menu podglądu czasomierza tygodniowego;

W menu podglądu czasomierza tygodniowego naciśnij przycisk  $\bigwedge$  lub  $\checkmark$  l, aby sprawdzić:

- a) Czasomierz wł.: wyświetlacz pokazuje aktualny licznik;
- b) Czasomierz wł.: wyświetlacz pokazuje ustawienie temperatury;
- c) Czasomierz wył.: wyświetlacz pokazuje czas wyłączenia licznika.

Gdy ikona czasomierza tygodniowego miga, naciśnij i przytrzymaj przycisk (), aby wejść do menu ustawień czasomierza tygodniowego.

#### 3. Ustawienie pamięci wyłączenia zasilania.

- Nacisnąć przycisk <sup>(3)</sup>/<sub>(3)</sub> trzykrotnie, na środkowym wyświetlaczu pojawi się 1, co oznacza, że sterownik posiada pamięć wyłączenia (domyślnie). Naciśnij lub V , gdy wyświetla 0, co oznacza, że kontroler pracuje bez pamięci wyłączenia zasilania.
- Naciśnij przycisk 🛱 trzy razy po tym, jak środkowy wyświetlacz pokaże 1 lub 0, naciśnij i przytrzymaj przycisk 🎝, aby wyczyścić ustawienia tygodniowe i zresetować sterownik.

#### UWAGA – Ustawienie czasu:

Naciśnij 🖏 aby przejść do menu ustawień zegara. W tym momencie miga ikona dnia i można ustawić dzień tygodnia. Po wybraniu dnia naciśnij 🕗, a zacznie migać ikona godziny (lewy wyświetlacz) i będzie można ustawić godzinę. Następnie naciśnij 🕥 , a zacznie migać ikona minuty (środkowy wyświetlacz) i będzie można ustawić wartość minut. Naciśnij 📿, aby zakończyć ustawianie czasu i powrócić do głównego menu.

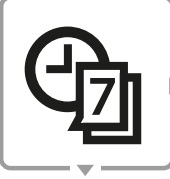

Czasomierz tygodniowy

#### Naciśnij ten przycisk, aby ustawić czasomierz tygodniowy

Przejdź do trybu ustawienia czasomierza tygodniowego, ikona nie zacznie migać, naciśnij i lub i lub i kay wybrać WŁ. lub WYŁ. i naciśnij O. Teraz ikona o świeci ciągłym światłem, wprowadź ustawienia czasu rozruchu.

Naciśnij i przytrzymaj **(**) lub **(**), aby przełączać pozycje ustawień. Gdy ikona **WŁ**. jest stale podświetlona, ikona **SUN [niedziela]** zacznie migać (miganie wskazuje, że można dokonać zmiany), krótkie naciśnięcie **(**) lub **(**) spowoduje przełączenie z **SUN** na **SAT [sobota]**. Po wyborze dnia, naciśnij **(**), a ikona zapali się. Naciśnij **(**) jeszcze raz, aby anulować wybór, ikona zacznie migać i będzie można dokonać zmiany ustawienia.

Po zakończeniu ustawiania dni, ikona wybranego dnia będzie stale świecić (jeśli nie zostanie wybrany żaden dzień, zostanie wybrany aktualnie migający dzień). Naciśnii i przytrzymaj. w tym czasie wartość godziny zacznie migać (lewy wyświetlacz będzie początkowo pokazywał 08, jeżeli wartość została już ustawiona, to wyświetlana będzie ostatnia ustawiona wartość), następnie naciśnij 🔺 🛚 lub 🗡 🗓 aby wybrać czas (00-23), naciśnij 📿, a liczba przestanie migać. Naciśnij ✓ jeszcze raz, aby anulować wybór, ikona zacznie migać i będzie można dokonać zmiany ustawienia. Po ustawieniu godziny, naciśnij i przytrzymaj 🗡 🛽. W tym czasie wartość minuty zacznie migać (środkowy wyświetlacz będzie początkowo pokazywał 00, jeżeli wartość została już ustawiona, to wyświetlana będzie ostatnia ustawiona wartość), następnie naciśnij 🔺 🛚 lub 🗡 🕽, aby wybrać czas (00-59). Krótkie naciśnięcie przycisku 🚫 spowoduje, że liczba przestanie migać. Naciśnij 📿 jeszcze raz, aby anulować wybór, ikona zacznie migać i będzie można dokonać zmiany ustawienia. Po ustawieniu czasu naciśnij i przytrzymaj 🗡 🗎 aby przejść do ustawienia trybu czasomierza.

Naciśnij <sup>(\*)</sup> ikona **C.W.**U. -> ikona **Chłodzenia** -> jednocześnie zaczną migać ikony **Chłodzenia i C.W.U.** -> jednocześnie zaczną migać ikony **Ogrzewania i C.W.U.** (Miga jedynie ikona wewnętrzna, a ramka nie miga.) Naciśnij ⊘, aby wybrać tryb, odpowiednia ikona zaświeci się i odpowiedni licznik zacznie migać. Naciśnij ⊘ jeszcze raz, aby anulować wybór, ikona zacznie migać i będzie można dokonać zmiany ustawienia.

Gdy miga ikona trybu, wartość temperatury jest zawsze włączona i wyświetlana jako ostatnio ustawiona wartość. Jeśli wcześniej nie dokonano zmian, domyślna wartość chłodzenia wody wynosi 7 °C, wartość ogrzewania wody 45 °C, a wartość ciepłej wody 50 °C.

#### Ustawienie temperatury:

 Jeśli ustawiony jest tylko tryb chłodzenia lub ogrzewania: Naciśnij i przytrzymaj ♥ ), aby przejść do menu ustawień temperatury. Lewy wyświetlacz zacznie migać. Naciśnij ♥ lub ♥ ), aby ustawić inną zadaną temperaturę wody w trybie chłodzenia lub ogrzewania. Naciśnij ♥, aby wybrać wartość ustawienia temperatury, a wartość ta będzie świecić się w sposób ciągły (początkowa wartość ustawienia temperatury to ostatnia ustawiona temperatura lub temperatura domyślna).

#### • Jeśli ustawiony jest tylko tryb C.W.U.:

Naciśnij i przytrzymaj 🗡 🕽, aby przejść do menu ustawień temperatury.

Środkowy wyświetlacz zacznie migać. Naciśnij A lub V l aby ustawić inną docelową temperaturę wody w trybie ciepłej wody użytkowej. Naciśnij O, aby wybrać wartość ustawienia temperatury (początkowa wartość ustawienia temperatury to ostatnia ustawiona temperatura lub temperatura domyślna).

#### • Jeżeli ustawiony zostanie tryb łączony:

Naciśnij i przytrzymaj 🗡 🌡, aby przejść do menu ustawień temperatury.

Lewy wyświetlacz zacznie migać. Naciśnij 🔨 🛛 lub 💙 🕽 aby ustawić inną zadaną temperaturę wody w trybie chłodzenia lub ogrzewania. Naciśnij ⊘, aby wybrać wartość ustawienia temperatury, a wartość ta będzie świecić się stale. Naciśnij 🕥 jeszcze raz, aby anulować wybór, ikona zacznie migać i będzie można dokonać zmiany ustawienia.

Naciśnij i przytrzymaj VI, środkowy wyświetlacz zacznie migać, naciśnij AI lub VI, aby ustawić docelową tem-

peraturę wody wewnątrz w trybie ciepłej wody użytkowej. Naciśnij (O), aby wybrać wartość ustawienia temperatury, a wartość ta będzie świecić się ciągłym światłem. Naciśnij (O) jeszcze raz, aby anulować wybór, ikona zacznie migać i będzie można dokonać zmiany ustawienia (początkowa wartość ustawienia temperatury to ostatnia ustawiona temperatura lub temperatura domyślna).

Po ustawieniu temperatury, naciśnij i przytrzymaj  $\overset{\text{PO}}{=}$ , a następnie wróć do trybu ustawienia czasomierza tygodniowego (**WŁ.** lub **WYŁ.**) i będziesz mógł wybrać WYŁ. (OFF) czasomierz, aby przejść do menu ustawienia czasu wyłączenia.

Gdy ikona **DFF** jest stale podświetlona, naciśnij i przytrzymaj **V** (), aby wybrać dni wyłączenia czasomierza. Naciśnij **A** () lub **V** (), aby przełączyć się z np. **SUN** na **SAT** (niedzieli na sobotę).

Po wyborze dnia, naciśnij ⊘, a ikona zapali się. Naciśnij 🚫 jeszcze raz, aby anulować wybór, ikona zacznie migać i będzie można dokonać zmiany ustawienia.

Po wyborze dni, naciśnij i przytrzymaj **V**, lewy wyświetlacz zacznie migać, aby ustawić godzinę wyłączenia czasomierza.

Naciśnij  $\bigcirc$ , aby wybrać czas, naciśnij  $\bigcirc$ , aby anulować.

Po ustawieniu godziny, naciśnij i przytrzymaj ♥ . W tym czasie wartość minuty zacznie migać (środkowy wyświetlacz będzie początkowo pokazywał 00, pokazuje wartość ustawienia czasu włączenia, jednostka temperatury nie jest wyświetlana), następnie naciśnij ♠ . U w . , aby wybrać czas (00-59), naciśnij ♠, a wyświetlana wartość przestania migać.

Gdy ikona czasomierza tygodniowego miga, naciśnij i przytrzymaj przycisk (), aby wejść do menu ustawień czasomierza tygodniowego.

## Kody błędów

| Kod błędu | Opis                                                                        | Kod błędu | Opis                                                                                |
|-----------|-----------------------------------------------------------------------------|-----------|-------------------------------------------------------------------------------------|
| EO        | Awaria przełącznika przepływu wody.                                         | E8        | Awaria czujnika temperatury wody na wylocie z wymiennika ciepła Tw_out.             |
| E1        | Błąd komunikacji między modułem<br>hydraulicznym, a modułem<br>zewnętrznym. | E9        | Błąd komunikacji między modułem<br>hydraulicznym a sterownikiem prze-<br>wodowym.   |
| E2        | Awaria czujnika temperatury wylotu<br>wody T1.                              | EF        | Konflikt trybu.                                                                     |
| E5        | Awaria jednostki zewnętrznej.                                               | PO        | Ochrona pamięci EEPROM.                                                             |
| E6        | Awaria czujnika temperatury zbiornika<br>wody T7.                           | P1        | Nadmierna różnica temperatur<br>pomiędzy zabezpieczeniem dopływu<br>i odpływu wody. |
| E7        | Usterka czujnika temperatury wody na wlocie wymiennika ciepła Tw_in.        | P2        | Ochrona przed niedoborem wody.                                                      |

### Kontrola wyrywkowa

| L.p. | Opis                                                                            | Uwagi                                                                                            |
|------|---------------------------------------------------------------------------------|--------------------------------------------------------------------------------------------------|
| 1    | Ustawienie temperatury wody po<br>stronie chłodzenia lub ogrzewania Ts1.        |                                                                                                  |
| 2    | Ustawienie temperatury ciepłej wody użytkowej Ts2.                              | Gdy moduł hydrauliczny jest bez funkcji ciepłej<br>wody użytkowej, wyświetlana będzie wartość 0. |
| 3    | Temperatura wody na wejściu<br>do wymiennika ciepła Tw_in.                      |                                                                                                  |
| 4    | Temperatura wody na wyjściu<br>z wymiennika ciepła Tw_out.                      |                                                                                                  |
| 5    | Temperatura wody na wyjściu<br>z modułu hydraulicznego T1.                      |                                                                                                  |
| 6    | Temperatura otoczenia T4.                                                       |                                                                                                  |
| 7    | Temperatura wykryta przez<br>sondę temperaturową sterownika<br>przewodowego T6. |                                                                                                  |
| 8    | Temperatura zbiornika wody T7.                                                  | Gdy moduł hydrauliczny jest bez funkcji ciepłej<br>wody użytkowej, wyświetlana będzie wartość 0. |
| 9    | Wydajność modułu hydraulicznego.                                                | Wydajność (HP) = wartość * 0,1                                                                   |
| 10   | Zapotrzebowanie na moc roboczą<br>modułu hydraulicznego.                        | Wydajność (HP) = wartość * 0,1                                                                   |
| 11   | Moc pompy wodnej.                                                               |                                                                                                  |

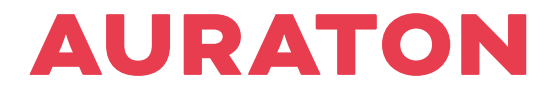

#### FOR SMARTER LIVING

S-XK09ENG-1 802000100995 ver. 13092022